## Kétfaktoros hitelesítés beállítása a Neptun webes felületén (oktatói és hallgatói web)

Első alkalommal a **Saját adatok/Beállítások/Kétfaktoros hitelesítés** menüpont alatt, regisztrálni kell a felhasználóhoz a kulcsot az általa használt authentikátorban.

| Tanulmányi rendszer Neptun                                                          | 1 Meet Street                                                                                                    |
|-------------------------------------------------------------------------------------|----------------------------------------------------------------------------------------------------|
| Saját adatok Tanulmányok                                                            | Tárgyak Vizsgák Pénzügyek Információ Ügyintézés                                                                                                    |
| Személyes adatok<br>Képzettségek<br>Elérhetőségek<br>Beállítások<br>Adatmódosítások | Beállítások         Műveletek:       Hozzáadás a kedvencekhez         Loginnév változtatás       Jelszó változtatása       Kétfaktoros hitelesítés         Keresés engedéh |
| Üzenetek 😥 🔀                                                                        | A fiókod biztonságának megőrzése érdekében javasoljuk, hogy állítsd be a kétfaktoros hitelesítést.                                                                         |
| Beérkezett üzenetek (2)     Elköldött üzenetek                                      | Beállítás                                                                                                    |

A **Kétfaktoros hitelesítés** ablakban megjelenik egy QR kód, valamint a "Mutasd a kódot" gombra kattintva megjelenik a mezőben a QR kódhoz tartozó másolható karaktersor.

A **Kód megadása** mezőben a sikeres regisztrálás után meg kell adni a 6 jegyű azonosítót a véglegesítéshez. A **Jelszó** mezőben a felhasználónak a véglegesítéshez meg kell adnia a Neptun belépési jelszavát, majd a Beállítás gombbal véglegesíteni a beállítást.

| Kétfaktoros hitelesítés                                                                                                    | e7 🗙 |
|----------------------------------------------------------------------------------------------------|------|
| <ul> <li>Nyiss meg egy Hitelesítő alkalmazást.<br/>(pl.: Google Authenticator, Microsoft<br/>Authenticator stb.)</li> <li>Szkenneld be az alkalmazásban az itt található<br/>QR kódot.</li> </ul>                                                                                                    |      |
| Ha valamiért nem tudod beszkennelni a QR kódot, akkor<br>szöveges kód megadásával is tudod aktiválni a Hitelesítő<br>alkalmazásban a kétfaktoros hitelesítést. Mutasd a kódot ⊽                                                                                                    |      |
| Add meg a Hitelesítő alkalmazásban generált 6 számjegyű kódot és a belépési jelszavadat.<br>Kód megadása                                                                                                    |      |
| pl.: 123456                                                                                                    |      |
| Jelszó                                                                                                    |      |
|                                                                                                    |      |
| Beállítás                                                                                                    |      |
| Vissza                                                                                                    |      |
|                                                                                                    |      |
|                                                                                                    | _    |
| Saját adatok Tanulmányok Tárgyak Vizsgák Pénzügyek Információ Ugyintézés                                                                                                    |      |
| Aktualitások          Beállítások          Műveletek:       Hozzáadás a kedvencekhez         Loginnév változtatás       Jelszó változtatása         Kétfaktoros hitelesítés         Bekancsolva                                                                                                    |      |
| Üzenetek       Image: Constraint of the second second |      |

### **Google Authenticator:**

Az alkalmazás megnyitása után jobb oldalon alul lévő + jelre kattintva majd a QR-kód beolvasása (Scan a QR code) gombbal lehet létrehozni a kulcsot a programban.

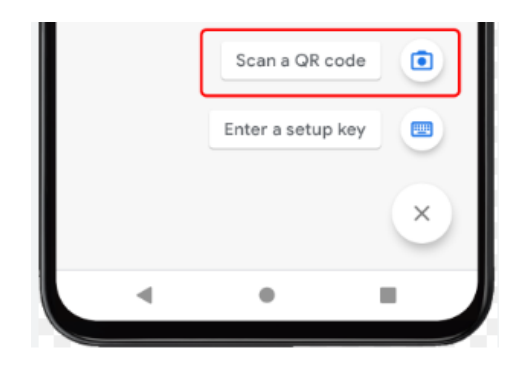

### Kulcs létrehozása

A QR kód beolvasása után azonnal elkezdődik a kódgenerálás, a kulcs neve az intézmény neve (Soproni Egyetem), és a felhasználó Neptunkódja lesz.

| Teszt Egyetem: OWHTZZ |   |
|-----------------------|---|
| 148 356               | • |
| -                     |   |

Kulcs neve és generált kód

Az alkalmazás megnyitását követően a megjelenő kóddal lehet bejelentkezni a Neptunba.

#### **Microsoft Authenticator:**

Az alkalmazás megnyitása után jobb oldalon felül lévő + jelre kattintva lehet fiókot hozzáadni, az Egyéb fiók (Google, Facebook stb) opciót kiválasztva.

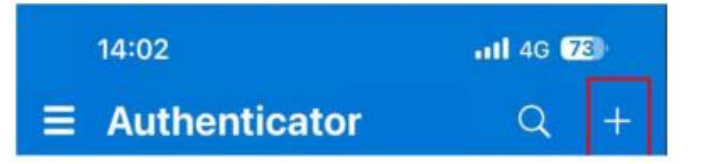

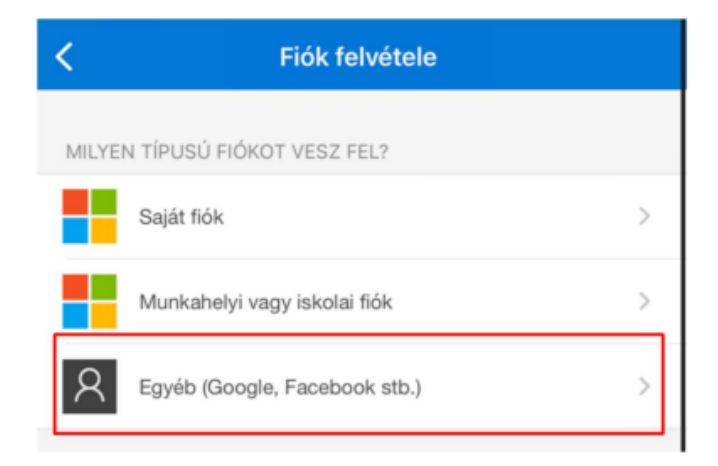

#### Kulcs létrehozása

A QR kód beolvasása után azonnal elkezdődik a kódgenerálás, a kulcs neve az intézmény neve (Soproni Egyetem), és a felhasználó Neptunkódja lesz.

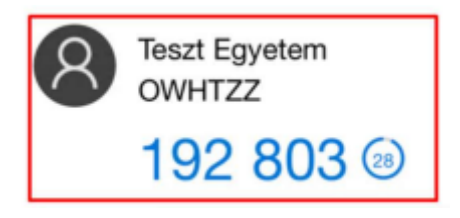

Kulcs neve és generált kód

### NISZ Hitelesítő

Az alkalmazás megnyitása után jobb oldalon felül lévő + jelre kattintva lehet QR kódot beolvasni, a kulcs neve az intézmény neve (Soproni Egyetem), és a felhasználó Neptunkódja lesz.

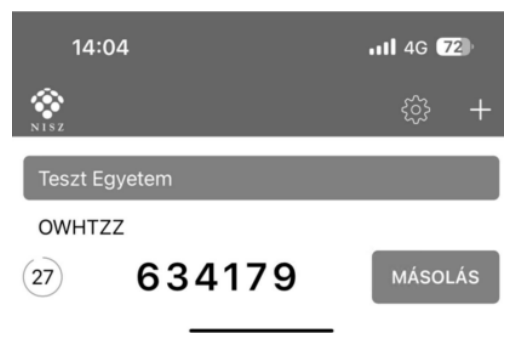

Kulcs neve és generált kód

## FortiToken (asztali alkalmazás)

A letöltést és telepítést követően az alkalmazást megnyitva, a jobb alsó részen lévő + ikonnal megjelenő Add gombra kattintva kezdhető a beállítás.

Account Name tetszőlegesen megadható, ez lesz a kulcs neve. A Key mezőbe a Neptunban a Mutasd a kódot gombra megjelenő kulcsot kell megadni, bemásolva az értéket, a Category mezőben a 3rd Party lehetőséget kell kiválasztani.

| FortiToken Windows                                       |
|----------------------------------------------------------|
| FortiToken Windows                                       |
| Add Account                                              |
| Account Name:                                            |
| Neptun 2FA Teszt                                         |
| Key:                                                     |
| K3RUG445AUSQKQ5K35GBSCIUDQQIX7FXTUHWKMFVCB5WNCPX4URR3N3Y |
| Category (Fortinet or 3rd party):                        |
| 3rd Party $\checkmark$                                   |

Adatok kitöltése

A kitöltést követően a jobb alul megjelenő Done gombbal kezdődök meg a kódgenerálás.

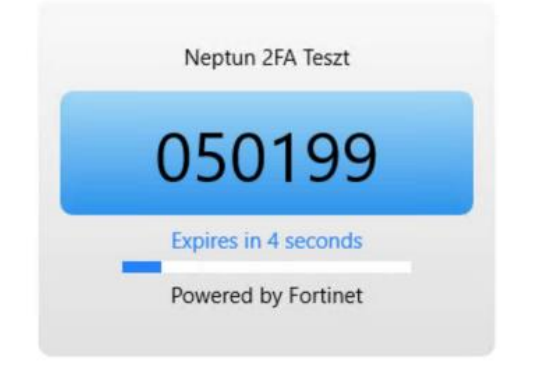

Kulcs neve és generált kód

## Belépés kétfaktoros hitelesítéssel a webes felületen:

Amennyiben sikeresen beállításra került a kétfaktoros hitelesítés, akkor az azonosító (Neptunkód) és a jelszó megadását követően megjelenik a **Kétfaktoros hitelesítés** ablak, amelyben a belépéshez meg kell adni a 6 számjegyű egyszeri jelszót/tokent. A token a felhasználó authentikátor programjában érhető el.

|                                                                             | × |
|-----------------------------------------------------------------------------|---|
| Kétfaktoros hitelesítés                                                     |   |
| Kérem írja be az authentikáló eszközén jelenleg érvényes 6 számjegyű tokent |   |
| Kód megadása: þl.: 123456                                                   | * |
|                                                                             |   |
|                                                                             |   |

Mégsem Belépés

# A kétfaktoros hitelesítés feltételei:

- Hitelesítő alkalmazás megléte
  - A Google Authenticator elérhető iOS 13.0 verzió vagy felett, Android 4.4 verzió vagy felett. A Microsoft Authenticator elérhető iOS 11.0 verzió vagy felett, Android 6.0 verzió vagy felett. A NISZ Hitelesítő elérhető iOS 11.0 verzió vagy felett, Android 4.1 verzió vagy felett. A FortiToken elérhető Windows 10 verzió 14393.0 vagy felett, macOS 11.0 vagy felett.
- Internetkapcsolat a Neptun Egységes Tanulmányi Rendszert futtató eszközön.
   A választott authetikáló alkalmazás telepítéséhez szükséges internetkapcsolat, viszont a kulcs regisztrációjánál és a folyamatos használatnál a 6 számjegyű token generálásához már nincs szükség internetre.
- Okoseszköz (Android vagy iOS operációs rendszerrel), vagy számítógép
- Hozzáférési jogosultság a SOE Neptun rendszeréhez

# Mire kell ügyelni a kétfaktoros hitelesítéskor használatakor:

- belépéskor ügyelni kell a 6 számjegyű token pontos megadására, elírás esetén nem engedi a rendszer a belépést
- Többféle authentikátor programmal is használható ugyanaz a kétfaktoros regisztráció, ha ugyanahhoz a QR kódhoz tartozó karaktersor kerül beállításra.
- Új kétfaktoros regisztráció esetén törölni kell a korábban regisztrált fiókot az authentikátor programból.
- Sikertelen regisztráció esetén, ha a QR kódot vagy a karaktersor beolvasásra került az authentikátor programban, de a QR kód ablak bezárásra került, akkor az újbóli regisztráció előtt törölni kell az authentikátor programban létrehozott fiókot, mivel az már nem lesz érvényes.
- Új eszköz (okoseszköz vagy számítógép) beállítása esetén, ha kerülnek át a korábbi eszközről az alkalmazások, akkor a kétfaktoros hitelesítés törlése szükséges, majd az új eszközön új regisztráció szükséges. Amennyiben a korábbi regisztráció törlése nem történt meg, és segítségre van szüksége ezt kérjük a <u>neptun-admins@uni-sopron.hu</u> címen jelezze.
- Azok a Neptun felhasználók akik több hozzáféréssel is rendelkeznek (oktatói, hallgató, kliens ügyintézők) azoknak elegendő az egyik felületen elvégezniük a kétfaktoros regisztrációt, az érvényes lesz az összes hozzáférésükhöz, tehát a regisztrációt csak egyszer kell elvégezniük.

# Technikai segítség:

- bármilyen a kétfaktoros hitelesítés beállításával használatával kapcsolatos kérését kérjük jelezze a Neptunkódja és a részletes probléma feltüntetésével a <u>neptun-admins@uni-sopron.hu</u> címen.